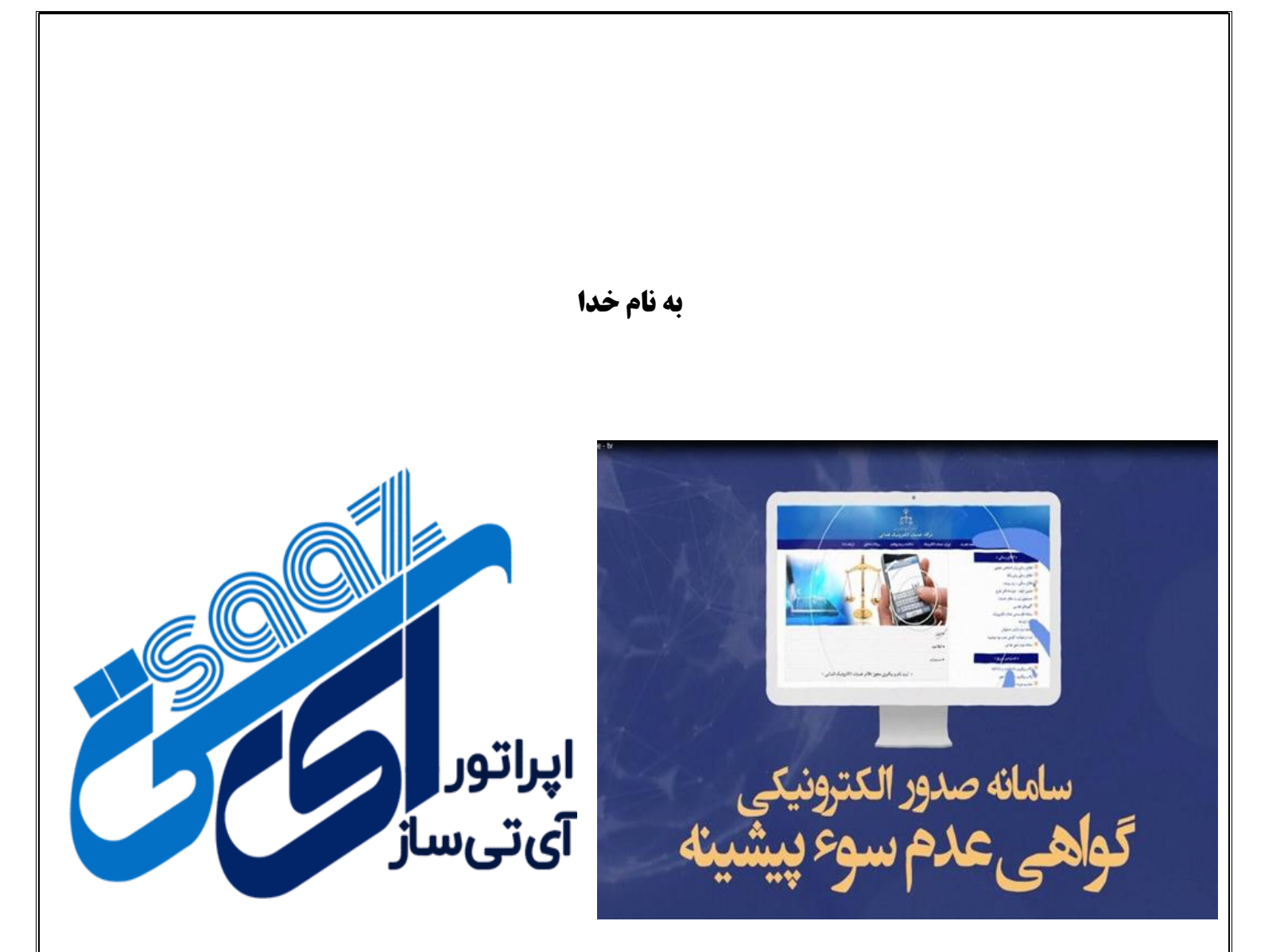

## آموزش دریافت گواهی عدم سو پیشینه

۱-وارد پنل کاربری خود شوید : درخواست گواهی عدم سو پیشینه را انتخاب بفرمایید . این نکته را حتما در نظر داشته باشید که جهت انجام خدمت سو پیشینه ابتدا میبایست خدمت ثنا را انجام داده و متقاضی حتما رمز شخصی داشته باشد . درصورت فراموشی رمز شخصی گزینه فراموشی را انتخاب کرده و مجددا شماره ملی و شماره همراه را وارد نمایید .

| *                                                                                                    |                             |                           |                                                  | ø                                                   | meste                                                                            | •                                                                            | ľ           | 6.0                                                                 |
|----------------------------------------------------------------------------------------------------|-----------------------------|---------------------------|--------------------------------------------------|-----------------------------------------------------|----------------------------------------------------------------------------------|------------------------------------------------------------------------------|-------------|---------------------------------------------------------------------|
| ,                                                                                                    | -                           | ł                         |                                                  |                                                     | 2                                                                                | 4                                                                            | ų           |                                                                     |
|                                                                                                    | ê                           | Ø                         | مروانت کوامی سو پیشنده<br>دروانت کوامی سو پیشنده | 0                                                   |                                                                                  | 0                                                                            |             |                                                                     |
| ← → c                                                                                                    | e dashboard.hamrahehushmand | Lir/setting/external/paym | ent/95                                           |                                                     |                                                                                  |                                                                              | Q           | ╚☆□():                                                              |
| <b>0</b>                                                                                                    | ¢ <b>v</b>                  |                           | شقری دریافت نمایید                               | ز ارائه دهید.<br>امه کلیک کنید و هزینه خدمت را از م | دی سی<br>رد تب جدید شده و سرویس مورد نظر<br>س از تیک زدن تاییدیه، بر روی دکمه اد | مرین<br>– ابتدا با کلیک بر روی خدمت زیر وا<br>– سپس به این صفحه بازگردید و ب | un sono   0 | <b>آی تی ساز</b><br>۵ مندور                                         |
| and the second second se |                             |                           | لیک کنید<br>پاک<br>ستگواهی سو پیشد ،             | 2 - ب                                               |                                                                                  |                                                                              |             | ی کریند<br>28 بست کوستان دهتر<br>29 مکن<br>ای میک میکیی<br>1) روستا |
|                                                                                                    |                             |                           | ميدولان <u>ي</u> ه                               |                                                     | مورد تایید و امضامتفاضی قرار گرقت                                                | افرمهای تیتنام اولیه چاپ شد؛ و                                               | 2           |                                                                     |
| والمتعارض المتعار                                                                                                    |                             |                           |                                                  |                                                     |                                                                                  | مت بر بر بن بن                                                               |             |                                                                     |
|                                                                                                    |                             |                           |                                                  |                                                     |                                                                                  |                                                                              |             | المانا مون پی غر                                                    |

|                                                                                        | Ŭ<br>A TA                                |
|----------------------------------------------------------------------------------------|------------------------------------------|
| ا شخص حقیقی ا                                                                          | قوه قضائيه                               |
| <mark>شماره ملی</mark><br>(شماره ملی ثبت نام شده در آنا)                               | مرکز آمار و فناوری اطلاعات               |
|                                                                                        | سامانه احراز هویت ثنا                    |
| رمز شخصی<br>(رمز شخصی اخذ شده از سامانه ثنا)                                           |                                          |
| مرحله بعد                                                                              | ورود به ثبت درخواست گواهی عدم سوء پیشینه |
| <ul> <li>رمز عبور خود را فراموش کرده ام !</li> <li>من ثنا ثبت نام نکرده ام.</li> </ul> |                                          |
|                                                                                        |                                          |

درصورت فراموشی رمز شخصی مراحل زیر را انجام دهید:

**کد فعال سازی به شماره همراه متقاضی ارسال میشود که در قسمت کد فعال سازی می با یست شماره همراهی که در زمان ثبت نام ثنا** وارد نموده اید ثبت نمایید. سپس عدد تصویر سامانه را وارد و در آخر گزینه دریافت رمز شخصی جدید را انتخاب نمایید . مجددا رمز شخصی ارسال شده و سپس به صفحه اصلی بازگشته و رمز ارسال شده را به همراه رمز موقت که برای شخض ارسال میشود را وارد نمایید .

|                                                                                                    | * 26 MG                                                    |                                                                                                    | سمارة على *                                                                                   |  |
|----------------------------------------------------------------------------------------------------|------------------------------------------------------------|----------------------------------------------------------------------------------------------------|-----------------------------------------------------------------------------------------------|--|
| · · · · · · · · · · · · · · · · · · ·                                                                                 |                                                            | A 100000                                                                                                    |                                                                                               |  |
| 0 +9479974040+                                                                                                    | شماره همراه *                                              | 1111 AAΔ1FI                                                                                                  | سريان شناستاهه *<br>                                                                          |  |
| 90AVY                                                                                                    | عدد تمور زیر *                                             | 8                                                                                                    | یست الکرویک                                                                                   |  |
|                                                                                                    | ي.<br>مى جنيد                                              | زی، ورود اطلاعات زیر و دریافت رمز شخص                                                                        | مرطه ی دوم : پس از دریافت کد فعال س                                                           |  |
|                                                                                                    | ي.<br>مى جنيد                                              | زی، ورود اطلاعات زیر و نریافت رمز شخص                                                                        | مرطه ی دوم : پس از دریافت کد فعال س                                                           |  |
| £                                                                                                    | ی جنید<br>عال ، ازی ارساد شده به<br>د ایک چیک              | ی، ورد اطلاعات زیر و دریافت روز شخص<br>کی و                                                                  | مرطه ی دوم : پس از دیرافت کد قدل س<br>کد فداد سارای ارساد شده به<br>شدهاره اف                 |  |
|                                                                                                    | ی چید<br>عاده ری ارساد شده به<br>د ای پیک<br>عد تمور زیر * | زی، ورد اطلاعات زیر و دریافت ریز شخص<br>زی، ورد اطلاعات زیر و دریافت ریز شخص<br>بین<br>۵۰ دریقت ریز شخص جدید | مرطه ی دوم : پس از دریاف کد قمل بیا<br>کد فعاد سرای (ساله شده به<br>شماره هماره <sup>اس</sup> |  |
| С (СЛУК<br>П<br>С<br>З<br>С<br>З<br>С<br>З<br>С<br>Л<br>Х<br>Х<br>Х<br>Х<br>Х<br>Х<br>Х<br>Х<br>Х<br>Х<br>Х<br>Х<br>Х | ی چید<br>افاد، ری اساد شده و<br>ت لک یک<br>عد تمور ور *    | ی وید اطاعات زیر و دیافته زیر و دیافته بر<br>که در اطاعات کیر و دیافته بر که<br>بر این بر شخص جید            | برطه و بوم : پس از دیراف که قدل س<br>که فات سازی اسان شده به<br>شماره هم ان                   |  |

۲- بعد از وارد نمون رمز شخصی و رمز موقت گزینه ثبت درخواست گواهی عدم سو پیشینه را کلیک نمایید.

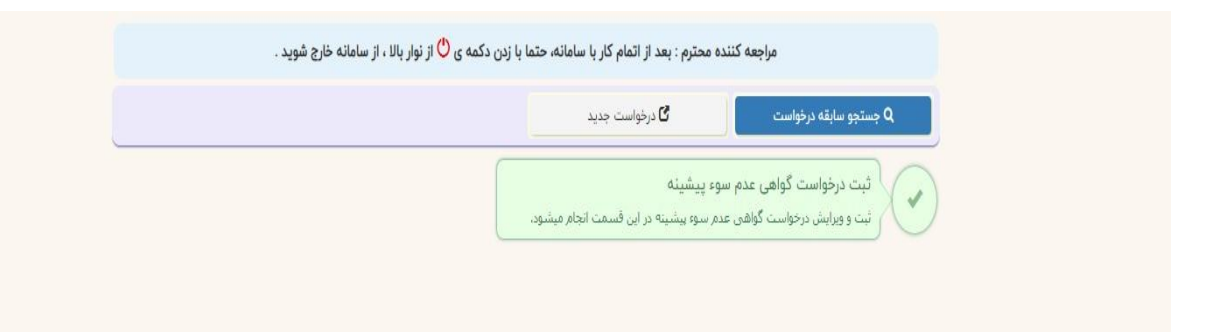

## 3-گزینه واحد قضایی را انتخاب نمایید.

| • ا                                      | و ای ایت درخواست کواهی عدم سود پیشینه                                                                                                    |
|------------------------------------------|----------------------------------------------------------------------------------------------------|
|                                          | صفحة اعلى   البت والواست ألوافن عدار سوه يشبيته                                                                                                    |
|                                          | مراجعه کننده محترم : بعد از اتمام کار با سامانه، حتما با زدن دکمه ی 🖰 از نوار بال ، از سامانه خارج شوید .                                                                                          |
|                                          | <ul> <li>پزیکشت به فهرست</li> <li>کا درخواست جدید</li> </ul>                                                                                                    |
|                                          | . تبت الأبدار رطواست 🔪 معاشية و دريافت هزينة                                                                                                    |
|                                          | 🗉 دریافته مشخصات شخص از تک                                                                                                    |
|                                          |                                                                                                    |
| A                                        |                                                                                                    |
| •                                        |                                                                                                    |
|                                          | استانا توارد «شورستانا توارد» فروی».                                                                                                    |
| ,                                        | الم الحافي يروس كلنده درخواست گواهي عدم موه پيشينه 🕀                                                                                                    |
|                                          | النحال واحد الفالين * ٢٠٩٩ه واحد سجل الفايلين دادستراي عدووس و القال شهرسانا الهران                                                                                                    |
|                                          | 🛙 مرجع ارائه گواهی                                                                                                    |
|                                          | 🖲 به مرغواست سازمان الداودالشركت 💿 به مرخواست شخصی                                                                                                    |
|                                          | مانانهادیک                                                                                                    |
|                                          | نومیدن                                                                                                    |
|                                          |                                                                                                    |
|                                          | مرطه ي بندي که موقع درواست مخ                                                                                                    |
| ← → C 🔒 adliran.ir/JssClearanceCertReque | st/Selfindex 🗣 🛱 Q 🖄 🕁 🔲 🚺 🔅                                                                                                    |
| 0                                        | ی ایت درخواست گراهی عدم مود پیشینه 📲 فوست واحد های قماری چیت ارسال برای برسی درخواست                                                                                                    |
|                                          | عمده امانی ۱۱ تب درخوابت گراش عام سو پیشینه<br>حود قبار کرده خوه شک قدایی بین کلمک از ستایه استفاده ماید ، حال : *خوه "قدایی "بوان *                                                               |
|                                          |                                                                                                    |
|                                          |                                                                                                    |
|                                          |                                                                                                    |
|                                          |                                                                                                    |
|                                          | # ·                                                                                                    |
| A                                        | a                                                                                                    |
|                                          | ~                                                                                                    |
|                                          | الم تليد و بستن                                                                                                    |
|                                          | د واند قالی برای الله بر بر مد بر بر مدینه .<br>مرابع                                                                                                    |
|                                          | سعی واد همین ۲۰۹۰ ود سال علی شیری مومی و نشار سیری او                                                                                                    |
|                                          | المرجع ارائه گواهی                                                                                                    |
|                                          |                                                                                                    |
|                                          | » به موفوانت سایتان اداره اشرکت آبه موفوانت شکندی<br>                                                                                                    |
|                                          | ۲۰۰۰ مرومیت میزین ادور موزمت میزین ادور موزمت شدهی<br>سایه ۲۰٫۹ (دادرک<br>نوست                                                                                                    |
|                                          | <ul> <li>د مونوانت سایدان اندواندگیند.</li> <li>به مونوانت شکمی</li> <li>سایدان اندواندگیند.</li> <li>به مردوانت شکمی</li> <li>به مردوانت شکمی</li> </ul>                                          |
|                                          | به مرموست سیایا/ادراشیکت.         به مرموست شدهی           سابله//ادراشیکت         به مرموست شدهی           نیمین         به مرموست شدهی           به مرموست سیایا/ادراشیکت         به مرموست شدهی |

| (*) |             |                                          |                                                                       | ومود پیشینه                              |  |
|-----|-------------|------------------------------------------|-----------------------------------------------------------------------|------------------------------------------|--|
|     |             | بررسی درخواست                            | قهرست واحد هاي قضابي جهت ارسال برای                                   | -                                        |  |
|     | ى * تېران * | ه استفاده نمایید ، مثال : 🌯 حوزه * قضایر | یلتر کردن جوره های قطایی بین کلمات از سنار                            | <del>م</del> ت ف                         |  |
|     | ۲ فیتر      | 4                                        | دد قضایی                                                              | تغروا                                    |  |
|     |             |                                          | ۱۹۹۵ دادگستري کل استان تهران                                          | <ul> <li>بارکشت به فهرست – په</li> </ul> |  |
|     |             |                                          | [۳۰۰۳۳] حوزه قضایی شهرستان دماوند                                     | •                                        |  |
|     |             |                                          | [******) جوزه قضایی بخش کهریزک                                        | + carppier                               |  |
|     |             |                                          | (۲۳۰) جوزه قضایی شهرستان ورامین                                       | +                                        |  |
|     |             |                                          | ecore جوزه قضابي شهرستان شهر ري<br>است.                               | +                                        |  |
|     |             |                                          | (*****) جوزہ فضایی بخش رودھن<br>افسیار جدہ قدار کے دیکھی              |                                          |  |
|     | *           |                                          | ريينيا قورة فقدي مهرمدان فهران<br>محمد به قال بالمان                  | 14                                       |  |
|     |             |                                          | استاری در پی در می و مدیر بیری<br>(۱۰۰۰۰۰۰۰ جوزه قضایی شهرستان شهریار |                                          |  |
|     | 12          |                                          | [*****] حوزه قضابي شهرستان اسلامشهر                                   | +                                        |  |
|     |             |                                          | [*****] حوزه قضابي شهرستان پاکدشت                                     | + vai                                    |  |
|     |             |                                          | <mark>(۱۹۵۹)</mark> حوزه قضابي شهرستان شهر قدس                        |                                          |  |
|     |             |                                          | (Shirts and                                                           |                                          |  |
|     |             | _                                        |                                                                       | 🐺 واحد قضابی برزمنی 🗸                    |  |
|     |             | ددومی و انقلاب شهرستان تهران             | واحد سجل قضاين دامبراي .                                              | النغاب واحد قصايين "                     |  |
|     |             |                                          |                                                                       |                                          |  |
|     |             |                                          |                                                                       | 🛛 مرجع اراله کواهی                       |  |
|     |             | a station of the state                   | مرواحات المراجع المراجع                                               | 5041 <sup>8</sup>                        |  |
|     |             |                                          |                                                                       |                                          |  |
|     | <u>_</u>    |                                          |                                                                       | سازعانا اداره ابتبركت                    |  |
|     |             |                                          |                                                                       | alayayi                                  |  |
|     |             |                                          |                                                                       |                                          |  |
|     |             |                                          |                                                                       |                                          |  |

۴-در این قسمت دادگستری استان خود را و سپس حوزه استان خود را انتخاب ، تایید و بستن را انتخاب نمایید.

۵- درقسمت وارد کردن درخواست ، به درخواست شخصی را انتخاب نمایید . درصورتی که متقاضی گواهی را برای سازمان مشخصی میخواهد ارسال کند ، درقسمت توضیحات تمامی اطلاعات سازمان را اعم از: نام-آدرس- کدپستی درج کنید ؛ پس از ثبت اطلاعات، گزینه ثبت موقت درخواست را انتخاب نمایید.

| • • | ہا ہے درخواست گواہی عدم موہ ریشینہ<br>پہلچ                                                                                                    |
|-----|----------------------------------------------------------------------------------------------------|
|     | ملحه اعلی   بت درخوانت گوانی مدر سوریشیه                                                                                                    |
|     | مراجعه کننده محترم : بعد از تمام کار با سامانه حتما با زدن دکمه ی 🗘 از نوار بان ، از سامانه خارج شوید .                                                                                                    |
|     | <ul> <li>بارکشت به فهرست</li> <li>کار دونواست جدید</li> </ul>                                                                                                    |
|     | الم الاية والمؤافظة الم المراقبة الم المراقبة الم المراقبة المراقبة المراقبة المراقبة المراقبة المراقبة                                                                                                    |
|     | اللا دریافته مشخصات شخص از کنا                                                                                                    |
|     | الم درو الله الم موادي الله                                                                                                    |
|     | الارمين وتبيد عا معل وله. عل                                                                                                    |
|     | فحيسنا تعادله مشهوستان تعادله مشهوستان تعادله محاولات فالتص                                                                                                    |
|     | 🕮 واحد قضابی بررسی کنده درخواست گراهی عدم سود. پیشینه                                                                                                    |
|     | التحاد واحد العامن * مجهد واحد سطر فعان داسترک عدومن و لغال شهرستان تهران                                                                                                    |
|     | 🗊 مرجع ارائه گواهی                                                                                                    |
|     | » بو موافقت سازمان // الاردامليك                                                                                                    |
|     | در بالمراجع المراجع المراجع المراجع المراجع المراجع المراجع المراجع المراجع المراجع المراجع المراجع المراجع الم<br>المراجع المراجع المراجع المراجع المراجع المراجع المراجع المراجع المراجع المراجع المراجع المراجع المراجع المراجع |
|     |                                                                                                    |
|     |                                                                                                    |

6-قسمت محاسبه قیمت را انتخاب نمایید

| ه ا ه<br>منده امارد / انت دخانت گاف مدر بودینیه                                                           |                              |                                            |                            | U |
|----------------------------------------------------------------------------------------------------|------------------------------|--------------------------------------------|----------------------------|---|
| مراجعه کننده محترم : بعد از اتمام کار با ساه                                                              | م کار با ساماته، حثما با زدن | اردن دکمه ی 🗘 از توار بالا ، از سامانه خار | ه ظرح شوید .               |   |
| ♦ بزگشت به فهرست                                                                                          | ه جدید                       | کدر                                        | کدرهگیری: ۱۴۰۰۲۲۰۴۸۸۸۵۶۸۷۸ |   |
| ( side citizen subsec ( carbonald car                                                                     |                              |                                            |                            |   |
|                                                                                                    |                              |                                            |                            |   |
| دەسەبى مۇرى راخوسە تولى تىسىد                                                                             | -                            |                                            |                            |   |
| ريك نوعاب                                                                                                 |                              | نوع مزينه                                  | مىلغ (ريال)                |   |
| جمع کل هزینه :                                                                                            |                              |                                            |                            |   |
| شماره دریافت وجه مبلغ قابل پرداخت (زیار                                                                   | داخت (ریال)                  | وفعيت                                      | عطيات                      |   |
| 0                                                                                                    |                              | ð                                          | 🖨 پرداده ایترش هزینه       |   |
| ≣ روش مای پرداخت مزینه                                                                                    |                              |                                            |                            |   |
| 4 از طریق درگاه پرداخت (پیش فرش)<br>۲۰ این افغانه ۵ در مطلق می از در این میاند. ا                         |                              |                                            |                            |   |
| ۰ مسمد در برم جز مربع موجهی به برموند معن پوستی<br>۴ استفاده از درم افزار موایلی ایوا (شرکت سداد باک ملی) | 6                            |                                            |                            |   |
| توجه : در مورتی که هر یک از روش های قوق با خط مراجه شد، از روش های                                        | از روش های دیگر استفاده نه   | ته تعایید .                                | $\bigcirc$                 |   |
|                                                                                                    |                              |                                            | (1)                        |   |
|                                                                                                    |                              |                                            |                            |   |
|                                                                                                    |                              | د مرحه ی قبلی 🛛 🖥 ایت این                  | نهای اطاعات 🔰 چاپ          |   |

۷- گزینه پرداخت اینترنتی هزینه را انتخاب کرده و مبلغ ۲۰۰۰۰۰ ریال را پرداخت می کنید .

|                             |                                                 |                                              |                                                                                | صفعه املی 🕴 اثنا درخوانت گواهن مدم سوه بیشینه |
|-----------------------------|-------------------------------------------------|----------------------------------------------|--------------------------------------------------------------------------------|-----------------------------------------------|
| خارج شوید .                 | ن دکمه ی <mark> از</mark> نوار بالا ، از سامانه | شرم : بعد از اتمام کار با سامانه، حتما با زد | مراجعه كتنده مح                                                                |                                               |
| د رهگیری : ۱۴۰۰۲۲۰۴۸۸۸۵۶۸۷۸ | d.                                              | 🗗 درخواست جدید                               | نت به فهرست                                                                    | She 🔶                                         |
|                             |                                                 | 44                                           | واست 🔪 محاسبه و دریافت مز                                                      | ا لَيْتَ أَوْلَيْهُ دَرَحَ                    |
|                             |                                                 | موء پيشينه                                   | ، هزینه ی درخواست گواهی عدم                                                    | audiupo 📰                                     |
|                             |                                                 |                                              | 🖬 محاسبة هزيته                                                                 |                                               |
| مېلغ ( زېال )               | وع هزينه                                        | E)                                           | توع حساب                                                                       | وديف                                          |
| Y00,000                     | نسخه اول                                        | هزينه صدور گواهي عدم موء پيشيته              | درآمدي دادگستري                                                                | 8                                             |
| Y00,000                     |                                                 | ىت ھزار تومان                                | بنه :دویست هزار ریال معادل بیس                                                 | جمع کل هزر                                    |
| عليك                        | وضعيت                                           | مبلغ قابل پرداخت (ریال)                      | شعاره دريافت وجه                                                               |                                               |
| 🖉 پرداخت اینترنتی مزینه     | تنقيم شده                                       | Ye0,000                                      | 1500404304234410                                                               | Fo                                            |
|                             |                                                 |                                              | ای پرداخت هزینه                                                                | ≣ روش م                                       |
|                             |                                                 | (can                                         | طریق درگاه پرداخت(پیش فرض )<br>۱۹۱۰ - ۱۹۱۰ می داخت (پیش فرض )                  | 3-1<br>                                       |
|                             |                                                 | ک اسان پردانک<br>انت سداد یاتک علی)          | ستفاده از نرم افزار موبایلی ایوا (شرک<br>ستفاده از نرم افزار موبایلی ایوا (شرک | 44                                            |
|                             | تعاييد                                          | خط مواجه شد . از روش های دیگر استفاده        | رتی که هر یک از روش های قوق با                                                 | توجه: در عو                                   |
| U                           | هایی اطلاعات را بزنید .                         | ار موبایلی آپ و ایوا ، حتما دکمه ی ثبت ا     | از پرداخت هزینه از هریق ترم افز                                                | توجه : بعد                                    |
|                             |                                                 |                                              |                                                                                |                                               |
| لوابي اطلاعات               | 化 مرحله ی قبلی 🛛 🗄 لیت ا                        |                                              |                                                                                |                                               |

۸- بعد از پرداخت هزینه کادر نارنجی رنگ تحت عنوان چاپ اطلاعات درج میگردد که میبایست گزینه چاپ را انتخاب کرده و رسید چاپی را در اختیار متقاضی قرار دهد.

| <ul> <li></li></ul> | earanceCertRequest/SelfIndex/506CA9EB4<br>M Gmail 🙍 YouTube 💡 Maps G G | 29843639249585CB904227C?check<br>oogle ष support   Trello 🦼d | ForPayment=True<br>رای 🌘 Flock ورودی       | يلى رو 🚹 اپليكېشن تحتوب                                                   | اطلاعات تكم                        | 🖈 🖶 🛊 🚺<br>» 🗐 Readir   |
|---------------------|------------------------------------------------------------------------|--------------------------------------------------------------|--------------------------------------------|---------------------------------------------------------------------------|------------------------------------|-------------------------|
|                     |                                                                        |                                                              |                                            | رهگیری:۱۴۰۰۲۲۰۲۰۲۶۴۹۴۷                                                    | نه ثبت نهایی گردید. شماره ر        | درخواست گواهی سوء پیشیا |
|                     |                                                                        |                                                              |                                            | رخواست گواهی عدم سوه پیشید                                                | مغمه اصلی / ایت د                  |                         |
|                     | ارچ شوید .                                                             | زدن دکمه ی 🕚 از نوار بالا ، از سامانه خ                      | مترم : بعد از اتمام کار با سامانه، حتما با | مراجعه کننده م                                                            |                                    |                         |
|                     | IF00FF0F0YF9F9F9                                                       | م.<br>ه با موفقیت ثبت گردید .                                | گا دهادت عدد<br>لا پرداخت وجه از طریق درگا | نت به فیرست<br>واست<br>هزنه ی د                                           | ب بازگذ<br>تیت اولیه درط<br>عماسهی |                         |
| A                   |                                                                        |                                                              |                                            |                                                                           |                                    |                         |
| *                   | میلغ ( ریال )                                                          | نوع مزينه                                                    |                                            | نوع حساب                                                                  | رديف                               |                         |
|                     | Y00,000                                                                | نه نسخه اول                                                  | هزينه صدور كواهي عدم سوء پيشر              | درآمدي دادگستري                                                           |                                    |                         |
|                     | 400,000                                                                |                                                              | ست هزار تومان                              | بنه :دویست هزار ریال معادل بی                                             | چمع کل هزیا                        |                         |
|                     | عمليات                                                                 | وضعيت                                                        | مبلغ قابل پرداخت (ريال)                    | لماره دریافت وجه                                                          | ۵.                                 |                         |
|                     | 🖉 پرداخت اینترنتی هزینه                                                | در حال پرداخت                                                | 400,000                                    | 1F00F0F501F59F1                                                           | 19150                              |                         |
|                     |                                                                        |                                                              |                                            | ی پرداخت هزینه                                                            | ≣ روش ما                           |                         |
|                     |                                                                        |                                                              | (-1), -1 <b>7</b> -1                       | طریق درگاه پرداخت(پیش فرض )<br>منابعه این نظر سال آن (* )                 | 5J4                                |                         |
|                     |                                                                        |                                                              | یت اسان پرداخت)<br>کت سداد بانک ملی)       | متفاده از نزم افزار موبایی آپ رسر<br>متفاده از نرم افزار موبایلی ایوا (شر | ui -+*                             |                         |

۹-رسید درخواست گواهی عدم سوءپیشینه را همراه با مهر دفتر به متقاضی تحویل دهید

| ← → C ⊕ aboutblank                                                                                                    | e 🌣 🖬 🚺 : |
|----------------------------------------------------------------------------------------------------|-----------|
|                                                                                                    |           |
|                                                                                                    |           |
|                                                                                                    |           |
| بسمه تعالى                                                                                                    |           |
|                                                                                                    |           |
| قوه فلماتيه                                                                                                    |           |
| رسید درخوشت گواهی عدم سوم پیشینه گیلری                                                                                       |           |
|                                                                                                    |           |
| این رسید به درخواست متقاطی آقا، خاتم <b>فاتره وطنی</b> به شماره رهگیری <b>۲۲۸۸۵۵۶۲۲۰۲۲، ۱۴۰۰ ۲۲ در</b> دفتر در تاریخ ۲۰/۱۱/۰ |           |
|                                                                                                    |           |
|                                                                                                    |           |
|                                                                                                    |           |
|                                                                                                    |           |
|                                                                                                    |           |
|                                                                                                    |           |
|                                                                                                    |           |
|                                                                                                    |           |
|                                                                                                    |           |
|                                                                                                    |           |
|                                                                                                    |           |
|                                                                                                    |           |
|                                                                                                    |           |

۱۰- بعد از انجام خدمت به پنل کاربری خودبازگشته وگزینه فرم های ثبت نام اولیه چاپ شد و مورد تایید و امضای متقاضی قرار گرفت را انتخاب و سپس گزینه تایید و ادامه را انتخاب نمایید.

|                                        | می المعامل (/setting/external/payment/95)<br>() المالي المالي ا<br>المالي المالي المالي المالي المالي المالي المالي المالي المالي المالي المالي المالي المالي المالي المالي المالي<br>المالي المالي المالي المالي المالي المالي المالي المالي المالي المالي المالي المالي المالي المالي المالي المالي                                                                                                     | نیکی ساز<br>ایکی ساز<br>ینده<br>ی سنده<br>ی سند<br>ی سنده<br>ی سنده<br>ی سنده<br>ی سند<br>ی سند<br>ی سند<br>ی سند<br>ی سند<br>ی سند<br>ی سند<br>ی سند<br>ی سند<br>ی سند<br>ی سند<br>ی سند<br>ی سند<br>ی سند<br>ی سند<br>ی سند<br>ی سند<br>ی سند<br>ی سند<br>ی سند<br>ی س<br>ی سند<br>ی سند<br>ی س<br>ی س<br>ی سند<br>ی س |
|----------------------------------------|----------------------------------------------------------------------------------------------------|----------------------------------------------------------------------------------------------------|
| Capital                                | من المراجع المراجع | ن ( <i>س</i> ا                                                                                                    |
|                                        | الفرجعان ثبتائم الرابه چاپ شده و مورد تایند و انتخاط تقاطی قرار گرفت.<br>است. مان                                                                                                    |                                                                                                    |
| ورفد منه البطر مند الم الطوينية المائي | ال چې د دې د د د د د د د د د د د د د د د د                                                                                                    | la zácisáran 🎯                                                                                                    |

11- نام - نام خانوادگی- کد ملی و شماره تماس متقاضی را وارد و سپس یکی از روش های پرداخت را انتخاب نمایید. سپس مبلغ ۲۰۶۰۰۰ ریال را پرداخت کرده و کارمزد شما بابت این خدمت ۱۸۰۰۰۰ ریال میباشد.

|                                                                                                    | -                                   | 2             |             |                    | قدمت مورد نظر خود را جستجو کنید.<br>له بای ۲۸۳٬۸۳۴ ول                                    | آىتىساز 🔍                                        |
|----------------------------------------------------------------------------------------------------|-------------------------------------|---------------|-------------|--------------------|------------------------------------------------------------------------------------------|--------------------------------------------------|
|                                                                                                    |                                     |               |             | ف شناخته خواهد شد. | در وارد کردن اطاعات دقت فرمایید در سورت اشتباه دفتر می وطه منطلا                         |                                                  |
|                                                                                                    |                                     |               |             |                    | ы.<br>Ца                                                                                 | () بیشغوان<br>(*) شداد                           |
|                                                                                                    |                                     |               |             |                    |                                                                                          | ریچ افتاد<br>[_] گزارشان                         |
| العالم المحالي المحالي المح<br>المحالي المحالي المح<br>المحالي المحالي المحالي المحالي المحالي المحالي المحالي المحالي المحالي المحالي المحالي المحالي المحالي المحالي المحالي المحالي المحالي المحالي المحالي المحالي المحالي المحالي المحالي المحالي ال<br>المحالي المحالي المحالي المحالي المحالي المحالي المحالي المحالي المحالي المحالي المحالي المحالي المحالي المحالي المحالي المحالي المحالي المحالي المحالي المحالي المحالي المحالي المحالي المحالي المحالي المحالي المحالي المحالي المحالي المحالي المحالي المحالي المحالي المحالي المحالي المحالي المحالي الم<br>المحالي المحالي المحالي المحالي المحالي المحالي المحالي المحالي المحالي المحالي المحالي المحالي المحالي المحالي المحالي المحالي المحالي المحالي المحالي المحالي المحالي المحالي المحالي المحالي المحالي المحالي المحالي المحالي المحالي اح |                                     | برداخت با يوز | درگاه پدافت | بازگشت             |                                                                                          | ې<br>چې لیست کارمندان دفتر                       |
|                                                                                                    |                                     |               |             |                    |                                                                                          | ق ملی                                            |
|                                                                                                    |                                     |               |             |                    |                                                                                          | 🕑 ئېكتېشتىيانى                                   |
|                                                                                                    |                                     |               |             |                    |                                                                                          | <ol> <li>راهنما</li> </ol>                       |
|                                                                                                    |                                     |               |             |                    |                                                                                          |                                                  |
|                                                                                                    |                                     |               |             |                    |                                                                                          |                                                  |
|                                                                                                    |                                     |               |             |                    |                                                                                          |                                                  |
|                                                                                                    |                                     |               |             |                    |                                                                                          |                                                  |
|                                                                                                    |                                     |               |             |                    |                                                                                          |                                                  |
|                                                                                                    |                                     |               |             |                    |                                                                                          |                                                  |
|                                                                                                    |                                     |               |             |                    |                                                                                          |                                                  |
|                                                                                                    |                                     |               |             |                    |                                                                                          |                                                  |
|                                                                                                    |                                     |               |             |                    |                                                                                          |                                                  |
|                                                                                                    |                                     |               |             |                    |                                                                                          |                                                  |
|                                                                                                    |                                     |               |             |                    |                                                                                          |                                                  |
|                                                                                                    |                                     |               |             |                    |                                                                                          |                                                  |
|                                                                                                    |                                     |               |             |                    |                                                                                          |                                                  |
|                                                                                                    |                                     |               |             |                    |                                                                                          |                                                  |
|                                                                                                    |                                     |               |             |                    |                                                                                          |                                                  |
|                                                                                                    |                                     |               |             |                    |                                                                                          |                                                  |
|                                                                                                    |                                     |               |             |                    |                                                                                          |                                                  |
|                                                                                                    |                                     |               |             |                    |                                                                                          |                                                  |
| 😕 👘 المالات مۇرى يې سۇر 👘 كېد خون شىنى با يۇرد داشار بىل (ۇراپىما دىرى) ئىشە. 👘 يې ئە سىدەغ ارماشى اسىدە                                                                                                    |                                     |               |             |                    |                                                                                          | _                                                |
|                                                                                                    | یک سنده ژمیش است. (برای اطلابات)    | <b>e</b>      |             |                    | تعاق به ایراتور دانش بنیان آی تی ساز می باشد.                                            | کنیه دغوق ه                                      |
|                                                                                                    | يك بسندة البايشي است. (يزان اطلاعات | 2             |             |                    | تعلق به ایرانور دانش بنیان گوتر ساز می باشد.                                             | اللالدان تارك أي ترويسار المحالي المركب المويق ا |
|                                                                                                    | یک سنده کردیش است. (برای اطلاد) د   | ar l          |             |                    | عماق به ایراتور دانش بنیار آیانیسازمی باشد.<br>معاق                                      | کی مشیک کو تی ستر کی مشیق م                      |
|                                                                                                    | یک سنده اردایشی است. (برای اطلاع)   | 2             |             |                    | لمانۍ به اپرکټر دانش بنيان کړنۍاز مې باشد.<br>امانۍ به اپرکټر دانش بنيان کړنۍاز مې باشد. | الملامات شركت أي تر سال                          |

درصورتی که داخل سامانه قوه قضائیه پرداخت را انجام داده ولی رسیدی دریافت نکرده اید مراحل زیر را رعایت بفرمایید.

سامانه آسان پرداخت مشکل دارد و متقاضی میتواند ۵-۲ ساعت و یا روز بعد مراجعه کنند و کدرهگیری را میتوانید یادداشت کنید و دراختیار متقاضی قرار دهید سپس وارد سامانه عدل ایران شده گزینه جست و جو سابقه درخواست را وارد کرده و ثبت و یا عدم ثبت درخواست را مشاهده مینمایید درصورتی که درقسمت عملیات ،کادر قرمز رنگ باشد یعنی درخواست به اداره سه جل کیفری ارسال شده است و در صورتی که کادر آبی باشد یعنی اطلاعات ارسال نشده و باید صبوری کنند درصورتیکه دفتر اعلام کرد که هزینه پرداخت شده و کسر شده اگر بعد از ۲۶ ساعت بود و هزینه ثبت نشده بود، به تماس با سامانه ثنا راهنمایی میگردد. شماره تماس ۲۱۵۷۷۹۸۰۰۰ داخلی ۳

|                                                                                                    |                                                                                                    |                                                                                                    | و يشينه                                                                    | / اثبت درخواست خواهی عدم سو                                                                                                    | مفخة امنى                                                                                                    |                          |
|----------------------------------------------------------------------------------------------------|----------------------------------------------------------------------------------------------------|----------------------------------------------------------------------------------------------------|----------------------------------------------------------------------------|----------------------------------------------------------------------------------------------------|----------------------------------------------------------------------------------------------------|--------------------------|
|                                                                                                    | اماته خارج شوید .                                                                                                    | انه، حتما یا زدن دکمه ی 💛 از نوار بالا ، از سا                                                                                                    | ئننده محترم : بعد از اتمام کار یا ساما<br>م                                | مراجعه ک                                                                                                    |                                                                                                    |                          |
|                                                                                                    |                                                                                                    |                                                                                                    | 🖒 درخواست جدید                                                             | ) جستجو سابقه درخواست<br>ر                                                                                                    | <b>a</b>                                                                                                    |                          |
|                                                                                                    |                                                                                                    | ميشود                                                                                                    | م سوء پیشینه<br>ن عدم سوء بیشینه در این قسمت انجام                         | تبت درخواست گواهی عده<br>نبت و ویرایش درخواست گواهم                                                                                                    | $\checkmark$                                                                                                    |                          |
|                                                                                                    |                                                                                                    |                                                                                                    |                                                                            | )                                                                                                    |                                                                                                    |                          |
| *                                                                                                    |                                                                                                    |                                                                                                    |                                                                            |                                                                                                    |                                                                                                    |                          |
|                                                                                                    |                                                                                                    |                                                                                                    |                                                                            |                                                                                                    |                                                                                                    |                          |
|                                                                                                    |                                                                                                    |                                                                                                    |                                                                            |                                                                                                    |                                                                                                    |                          |
|                                                                                                    |                                                                                                    |                                                                                                    |                                                                            |                                                                                                    |                                                                                                    |                          |
|                                                                                                    |                                                                                                    |                                                                                                    |                                                                            |                                                                                                    |                                                                                                    |                          |
|                                                                                                    |                                                                                                    |                                                                                                    |                                                                            |                                                                                                    |                                                                                                    |                          |
|                                                                                                    |                                                                                                    |                                                                                                    |                                                                            |                                                                                                    |                                                                                                    |                          |
| → C  adliran.ir/JssClearanceC                                                                                                    | ertRequest/Selfindex                                                                                                    |                                                                                                    |                                                                            |                                                                                                    |                                                                                                    |                          |
| ا ط النائی «حساب که الله عالی معلیه معلیه معلیه معلیه معلیه معلیه معلیه معلیه معلیه معلیه معلیه معلیه معلیه مع<br>معلیه معلیه معلیه معلیه معلیه معلیه معلیه معلیه معلیه معلیه معلیه معلیه معلیه معلیه معلیه معلیه معلیه معلیه معل | ertRequest/Selfindex  YouTube 🎙 Maps G                                                                                                    | Google 🚺 support   Trello 🥳                                                                                                    | مىندوق ورودى « آى                                                          | کیشن تحتوب رای 🧿 🖈                                                                                                    | اطلاعات تکمیلی رو… 🕇 اپلیّ                                                                                                    |                          |
| <ul> <li>→ C          <ul> <li>adliran.ir//ssClearanceC</li> </ul> </li> <li>Apps M Go العاليان المنابع M Gmail</li> <li>(a)</li> </ul>                                                                                           | ertRequest/SelfIndex<br>YouTube 9 Maps G                                                                                                    | Google 🚺 support   Trello 🥳                                                                                                    | مندوق ورودی د آی                                                           | کیشن تحتوب رای 🔇 🖈                                                                                                    | اطلاءات تکمیلی رو… 🚹 ایلیّا<br>واهی عدم سوء پیشینه                                                                                            | ت درخواست گر             |
| → C adliran.ir/JssClearanceC Apps M Go الفالياري حساب M Great (ل) (ف) (ف) (ف)                                                                                                    | ertRequest/Selfindex<br>• YouTube • Maps G                                                                                                    | Google 🕻 support   Trello 🥩                                                                                                    | مندوق ورودی ، آی 🧔 امندو                                                   | یفن تحتوب رای 🧿 tk<br>ی عدم سوء پیشینه                                                                                                    | اطلاعات تکمیلی رو 🗗 ایلیّا<br>واهی عدم سوء پیشینه<br>C جستجوی درخواست گواهی                                                                   | ت درخواست گر<br>محمد     |
| <ul> <li>C          <ul> <li>adliran.ir/JssClearanceC</li> </ul> </li> <li>Apps M Ga واعاداری حساب M Gmail</li> <li>M Gmail</li> <li>M Gmail</li> </ul>                                                                           | artRequest/Selfindex <ul> <li>YouTube</li> <li>Maps</li> <li>G</li> </ul>                                                                                                    | Google 🕻 support   Trello 🥳                                                                                                    | مندوق ورونک (آی<br>G Floc                                                  | ئیشن تحتوب رای 🥥 🗴<br>یا عدم سوء پیشینه                                                                                                    | اطلاعات تکمیلی رو 🖶 ایلیا<br>واهی عدم موء پیشینه<br>C جستجوی درخواست گواهی                                                                    | ت درخواست گر<br>مفحه     |
| <ul> <li>C          <ul> <li>adliran.ir/JssClearanceC</li> </ul> </li> <li>Apps M Goundary Guileby M Gmail</li> <li>C          <ul> <li>(a) (a)</li> </ul> </li> </ul>                                                            | ertRequest/Selfindex  YouTube Ymaps G                                                                                                    | Google 🚺 support   Trello 💰<br>کد رهگیری                                                                                                    | مندوق ورودی « آی<br>مندوق ورودی « آی                                       | کیفن تحتوب رای ♥<br>یا عدم سوء پیشینه<br>هو۲۹۵۷۶۰۶                                                                                                    | اطلاعات تکمیلی رو 🚹 ایلیّا<br>واهی عدم منوء پیشینه<br>C جستجوی درخواست گواهر<br>شماره علی                                                     | ت درخواست گر<br>مفحه     |
| <ul> <li>C          <ul> <li>adliranit/JssClearanceC</li> </ul> </li> <li>Apps M Ga والعالي M Gmail</li> <li>M Gmail</li> </ul>                                                                                                   | ertRequest/Selfindex  YouTube  Maps  G                                                                                                    | Google <b>آ</b> support   Trello <b>3</b><br>کد رهگیری<br>نام خانوادگی چطنی                                                                                                    | مىندوق ورودى دأى<br>A مىندوق ورودى دارى<br>ف                               | کیشن تحتوب رای 🔇 🗴 ک<br>) عدم سوء پیشینه<br>هاره                                                                                                    | اطلاءات تکمیلی رو 🚹 ایلیا<br>واهی عدم سوء پیشینه<br>C جستجوی درخواست گواهی<br>نیماره علی<br>نام                                               | ی درخواست کر<br>منده     |
| <ul> <li>C          <ul> <li>adliran.ir//ssClearanceC</li> </ul> </li> <li>Apps M Go. الالداری کی M Gmail</li> <li>M Gmail</li> </ul>                                                                                             | ertRequest/Selfindex  YouTube Y Maps G                                                                                                    | Google <b>آی</b> support   Trello 💰<br>کد رهگیری<br>نام خانوادگی ویلیس                                                                                                    | مندوق ورودی دآی<br>کاری کاری کاری کاری کاری کاری کاری کاری                 | کیشن تحتوب رای ♥ *<br>یا عدم سوء پیشینه<br>یا عدم اور پیشینه<br>فاتره<br>فاتره                                                                                                    | اطلاعات تکمیلی رو 🕤 ایلین<br>واهی عدم میوء پیشینه<br>C جستجوی درخواست گواهر<br>نام ا<br>نام دانم خانمار؟                                      | د درخواست گر<br>مفته     |
| <ul> <li>C          <ul> <li>adliranit/JssClearanceC</li> </ul> </li> <li>Apps M Ga (العالداری محساب M Gmail</li> <li>M Gmail</li> </ul>                                                                                          | ertRequest/Selfindex                                                                                                    | Google که support   Trello ه<br>کد رهگیری<br>نام خانوادگی<br>واحد بررسی کننده<br>دانسان عموم و انقلاب نماان                                                                                                    | Poc ۲ کی صندوق ورودی دآی<br>اینا<br>وضعیت درخواست<br>ایناعه ماده نسده است. | کیشن تحتوب رای ♥ * *<br>) عدم سوء پیشیته<br>فاتره<br>فاتره<br><b>مماره رهگیری</b><br>(۲۹۰۹۲۹۵۸)                                                                                                 | اطلاعات تکیبلی رو 🚹 ایلیا<br>واهی عدم موء پیشینه<br>C جستجوی درخواست گواهر<br>نام<br>نام<br>نام و نام خانوادگی<br>قانه دینیه.                 | ی درخواست ک<br>منعه<br>) |
| → C  addiran.ir//ssClearanceC Apps M Go مساب الماليان M Gmail (ع) (ع) (ع) (ع) (ع) (ع) (ع) (ع) (ع) (ع)                                                                                                    | ertRequest/Selfindex<br>ک YouTube ک Maps G<br>استان<br>ک میلید<br>ک میلید<br>ک میلید<br>ک میلید<br>ک میلید<br>ک میلید<br>ک میلید                                                                                                    | ل من المحادث المحادث المح<br>محادث المحادث المحادث المحادث المحادث المحادث المحادث المحادث المحادث المحادث المحادث المحادث المحادث المحادث ا<br>محادث المحادث المحادث المحادث المحادث المحادث المحادث المحادث المحادث المحادث المحادث المحادث المحادث المحادث                                                                                                    | مندوق ورونی دأی<br>جانب المرابع<br>مندوع مردواست<br>ابلاغیه عادر شده است.  | کیشن تحتوب رای ♥<br>یا عدم سوء پیشینه<br>۱۹۹۵ موء پیشینه<br>۱۹۹۵ میکیری<br>۱۹۹۵ ۲۹۹۲ ۲۹۹۵ میکیری                                                                                                | اطلاعات تکمیلی رو 🚹 ابلیا<br>واهی عدم سوء پیشینه<br>C جستجوی درخواست گواهی<br>نام و نام خانوادگی<br>قائره وظنی                                | ک درخواست ک<br>مغنه      |
| <ul> <li>C          <ul> <li>adliranit/JssClearanceC</li> </ul> </li> <li>Apps M Ga (العالي الحربي المحالية) M Gmail</li> <li>C          <ul> <li>(1) (a)</li> </ul> </li> </ul>                                                  | artRequest/Selfindex<br>VouTube کی Maps G<br>استان کی کی کی کی کی کی کی کی کی کی کی کی کی                                                                                                    | لا معومی و انغلاب تیران<br>دادسرای عمومی و انغلاب تیران                                                                                                    | Poc کې اورونۍ د آی<br>کې کې کې کې کې کې کې کې کې کې کې کې کې ک             | کیشن تحتوب رای 🕥 🖈<br>یا عدم سوء پیشیته<br>۱۹۲۵ - ۱۹۶۵<br>۱۳۹۵ - ۱۹۹۹ - ۱۹۹۹<br>۱۹۶۹ - ۱۹۹۹ - ۱۹۹۹ - ۱۹۹۹ - ۱۹۹۹ - ۱۹۹۹ - ۱۹۹۹ - ۱۹۹۹ - ۱۹۹۹ - ۱۹۹۹ - ۱۹۹۹ - ۱۹۹۹ - ۱۹۹۹ - ۱۹۹۹ - ۱۹۹۹ - ۱۹۹۹ - | اطلاعات تکمیلی رو 🚹 ایلیا<br>واهی عدم سوء پیشینه<br>C جستجوی درخواست گواهی<br>نام<br>نام<br>قالره وطنی                                        | ی درخواست ک<br>منعه      |
| <ul> <li>C          <ul> <li>adliran.ir//ssClearanceC</li> </ul> </li> <li>Apps M Go حساب M Gmail</li> <li>C          <ul> <li>M Gmail</li> <li>M Gmail</li> </ul> </li> </ul>                                                    | ertRequest/Selfindex<br>کامیتانه که این که که که که که که که که که که که که که                                                                                                    | ل من المحادث المحادث المح<br>محادث المحادث المحادث المحادث المحادث المحادث المحادث المحادث المحادث المحادث المحادث المحادث المحادث المحادث ا<br>محادث المحادث المحادث المحادث المحادث المحادث المحادث المحادث المحادث المحادث المحادث المحادث المحادث المحادث                                                                                                    | مندوق ورونی دآی<br>کاری کاری کاری کاری کاری کاری کاری کاری                 | عفن تحتوب رای ﴾ *<br>یا عدم سوء پیشینه<br>فاتره<br>فاتره<br>۱۴۰۰۲۹۰۹۸۵۹۹۹<br>۱۴۰۰۲۹۹۹                                                                                                    | اطلاعات تکمیلی رو 🚹 ایلی<br>واهی عدم مورء پیشینه<br>C جستجوی درخواست گواهی<br>نام<br>نام و نام خانوادگی<br>قانره وطنی<br>وانره وطنی<br>میتبوو | ی درخواست ک<br>مغنه      |
| <ul> <li>C          <ul> <li>adliranit/JssClearanceC</li> <li>Apps</li> <li>Go ولينه محساب</li> <li>M Grail</li> <li>M Grail</li> </ul> </li> </ul>                                                                               | ertRequest/Selfindex<br>کارستایه کی المهای کی المهای کی ال | ل المحاولة المحاولة المحاولة المحاولة المحاولة المحاولة المحاولة المحاولة المحاولة المحاولة المحاولة المحاولة ا<br>المحاولة المحاولة ا<br>محاولة المحاولة المحاولة محاولة المحاولة المحاولة المحاولة المحاولة المحاولة المحاولة المحاولة المحا<br>محاولة المحاولة المحاولة المحاولة المحاولة المحاولة المحاولة المحاولة المحاولة المحاولة المحاولة المحاولة المحاولة المحاولة<br>محاولة المحاولة المحاولة المحاولة المحاولة المحاولة المحاولة المحاولة المحاولة المحاولة المحاولة المحاولة المحاولة المحاولة المحاولة المحاولة المحاولة المحاولة المحاولة المحاولة المحاولة المحاولة المحاولة المحاولة المحاولة المحاولة المحاولة المحاولة المحاولة المحاولة المحاولة المحاولة المحاولة المح<br>محاولة محاولة محاولة محاولة المحاولة المحاولة المحاولة المحاولة المحاولة المحاولة المحاولة المحاولة المحاولة المح<br>محاولة محاولة محاولة محاولة محاولة محاولة المحاولة محاولة المحاولة المحاولة المحاولة المحاولة المحاولة المحاولة المحاول | Poc کی ایسی اورودی داری<br>ایسی ایسی اورودی داری<br>ایبلاغیه مادر شده است. | کیشن تحتوب رای ♥ * *<br>) عدم سوء پیشیته<br>فاتره<br>فاتره<br>اا۲۹۰۹۲۵۸۵۹۲۹۹۹<br>ا                                                                                                    | اطلاعات تکمیلی رو 🚹 ایلیا<br>واهی عدم سوء پیشینه<br>C جستجوی درخواست گواهی<br>نام<br>نام<br>قائره وظنی<br>وائره وظنی                          | ی درخواست ک<br>منتع      |

چه مدت زمان طول میکشد تا درخواست گواهی سوپیشینه صادر گردد؟

از ۲۲ ساعت کاری تا ۲۱ روز کاری بخاطر تشابهات اسمی زمان براست درصورتیکه از ۲۱ روز کاری بیشتر شده بود و همچنان گواهی شخص صادر نشده بود ، افراد باید بصورت حضوری به دفاتر مراجع قضائی مراجعه کنند لازم به ذکر است که دراین مواقع از شخص درخواست هزینه نمیگردد

## نحوه دریافت گواهی سو پیشینه به چه صورت میباشد؟

۱-زمانی که متقاضی پیامکی مبنی بر \* درخواست گواهی عدم سوء پیشینه شما با کد رهگیری ۱٤---------۲٤ ابلاغیه صادر شد. برای مشاهده ابلاغیه به سامانه ابلاغ مراجعه کنید\* را دریافت کردند ، به دفتر شما جهت دریافت ابلاغیه گواهی عدم سوء پیشینه مراجعه میکنند. ۲-سپس وارد سامانه عدل ایران شوید ، گزینه سامانه ابلاغ الکترونیک را انتخاب کرده ، شماره ملی و رمز شصی ثنا ، رمز موقت ارسال شده را وارد کنید و وارد پنل شخصی متقاضی شوید .

۳-گزینه مشاهده ابلاغیه جدید و گزینه مشاهده را انتخاب میکنیم سپس وارد گزینه ابلاغیه های مشاهده شده میرویم و گزینه دانلود فایل پیوست را انتخاب میکنیم و پیرینت میگیریم

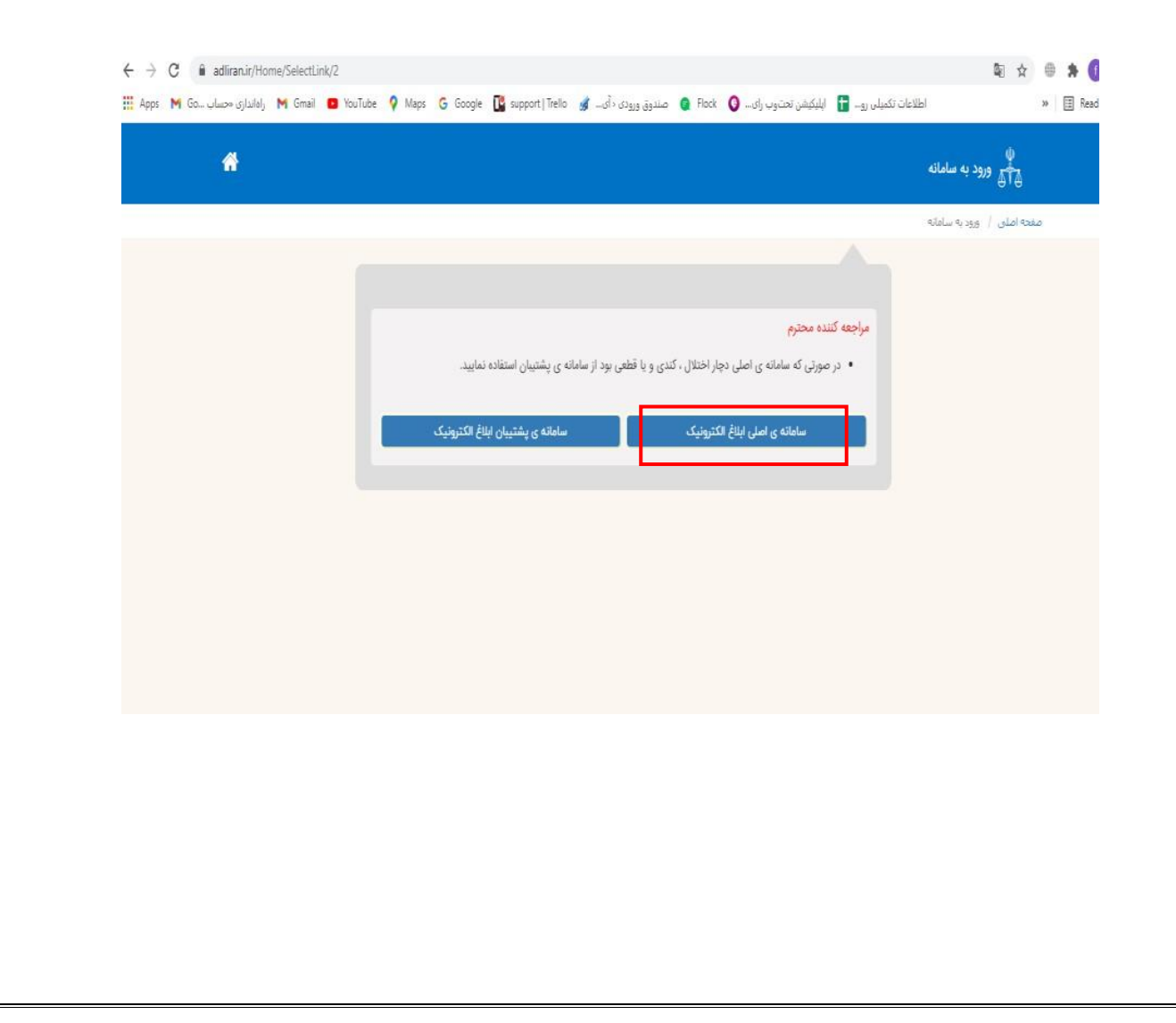

| مېترونيا <u>ت صيا</u><br>پارونيان صيا | -                                                                                                    |                                                                                                    |                                                                                                    | N 3                                                                                                    | قور فضانيه<br>موكر أمار<br>و فأورى الهلامات                                                                                                    |
|---------------------------------------|----------------------------------------------------------------------------------------------------|----------------------------------------------------------------------------------------------------|----------------------------------------------------------------------------------------------------|----------------------------------------------------------------------------------------------------|----------------------------------------------------------------------------------------------------|
| 10. A.W. 12W                          | 116aa/aA/11 4.12                                                                                                    | آغرین تغییرات سامانه غروج<br>دست                                                                                                    | تتروتيك شار راهتمان ايلاغ الكتروتيكي<br>مدكنة مان رالا مقادمة الخريس - 100                                                                                                    | کر کشایی سفا سامانه ثبت نام (۵                                                                                                    | ساملة خدمات ال                                                                                                    |
| ILWE.FF                               | ILeo\o@\II                                                                                                    |                                                                                                    | ىنىڭ رىس بىرىمىدە مەروچ ويام<br>تابا ئىمارە 🔰 سامائە لگوى                                                                                                    | ەسىئىدە بريانى بارىغ بريە                                                                                                    | ىپر. 🔰 ئىچىمانى ستا                                                                                                    |
|                                       | 0                                                                                                    |                                                                                                    |                                                                                                    |                                                                                                    |                                                                                                    |
|                                       | جستجوی ابلاغیه 🗸                                                                                                    | قدام شود.                                                                                                    | پیوستهای آن از صفحه "دریافت با شماره" ا<br>سروالی از سفحه اندریافت با شماره" ا                                                                                                    | توسط مامور ابلاغ، جهت مشاهده ابلاغیه و<br>منابق اللان ما در ا                                                                                                    | نحويل اوراق قضايي ا                                                                                                    |
|                                       |                                                                                                    | جاب مشاهده از گزینه ی "کرارش خطا" در پایین صفحه استفاده کنید.<br>                                                                                                    | مت مشاهده شده یا جدید پیدا کنید و پس از انت                                                                                                    | ، در نمایش ابلاعیه، ابتدا ابلاعیه را در قس                                                                                                    | ناخوانا يودن يا اسكال                                                                                                    |
| 140 مشاهده                            | دەكەرىشاھە (بىلى برغ بر ساما<br>0/04/26-08:26 3                                                                                                    | مىنى ئىتىد. زىل ارلىن شىنىد.<br>تىمچ 4 بايگاە دادە خدمات قضايەي 3 -1400/05/09-16:29                                                                                                    | مرغرع بلاخه<br>ست گواهای عدم سوء بیشینه مج                                                                                                    | سر، برید.<br>1 نتیجه درخوا                                                                                                    | دەردىدىيە<br>40022058107297                                                                                                    |
|                                       |                                                                                                    |                                                                                                    |                                                                                                    |                                                                                                    |                                                                                                    |
| ا قبلي اولين                          | آخرين بعدي                                                                                                    | صفحه ۱ از ۱                                                                                                    | حه 1                                                                                                    | برو به صف                                                                                                    | ، در هر صفحه                                                                                                    |
|                                       |                                                                                                    |                                                                                                    |                                                                                                    |                                                                                                    |                                                                                                    |
| ← → C <sup>*</sup> i e                | blagh.adliran.ir/Dashboard/Noti                                                                                                    | ceindex                                                                                                    |                                                                                                    | 07 ĝ                                                                                                    | ☆ ⊕ <b>\$</b>                                                                                                    |
| ← → C ■ el ₩ Apps M Go UL             | <b>blagh.ad</b> liran.ir/Dashboard/Noti<br>رادانداری محید M Gmail D You                                                                                                    | celndex<br>Tube 🍳 Maps: G Google 🕻 support   Trello 🦼 سرة ديني آميناني                                                                                                    | البلیکشن تحتوب رای 🔕 Rock و ع                                                                                                    | ې ۹۰ مېر                                                                                                    | ☆ ⊕ <b>\$</b><br>> ≣ R                                                                                                    |
| ← → C (m) el M Ga                     | blagh.adliran.ir/Dashboard/Noti<br>سهر اوالداری کم                                                                                                    | celndex<br>Tube 🍳 Maps. G Google 🚺 support   Trello 🦼 ແມ່ຈັ ແລະອອນ                                                                                                    | ) اپلېكىش تىغانوب رى 🕥 Rock ، ھ<br>روپاكەيا تىغۇر                                                                                                    | کی وہ کو اور اور اور اور اور اور اور اور اور او                                                                                                    | ک 🕀 🖈 🖈 🖈 🖈 🖈 🖈                                                                                                    |
| ← → C                                 | blagh.adiiran.ir/Dashboard/Noti<br>سی ویایاوی M Gmail 🔹 You<br>پیتجوی ایلاغیہ 🔍                                                                                                    | celndex<br>Tube 🖗 Maps: G Google 🚺 support   Trello 🥩 سرة، دي <sub>ع 20</sub> مريد<br>د اقدام شود.                                                                                                    | البلیکشن تعتوب رای و Rock و عن مریکه بایک می البلیکشن تعتوب رای و مریکه یا البلیک بایک می البلیک بایک می البلیک می البلیک<br>می البلیک می البلیک می البلیک می البلیک می البلیک می البلیک بایک می البلیک می البلیک می البلیک بایک می البلیک می البلیک بایک می البلیک می البلیک می البلیک می البلیک می البلیک می البلیک می البلیک می البلیک می البلیک می البلیک می البلیک می البلیک می البلیک می البلیک می البلیک می البلیک می البلیک می ا<br>می البلیک می البلیک می البلیک می البلیک می البلیک می البلیک می البلیک می البلیک می البلیک می البلیک می البلیک می البلیک می البلیک می البلیک می البلیک می البلیک می البلیک می البلیک می البلیک می البلیک می البلیک می البلیک می البلیک می ا | کی ۵۰ کا اطلاعات تکمیلی رو۔ ا<br>اطلاعات تکمیلی رو۔ ا<br>نفایی توسط مامور ابلاغ، جیت مشاهده ابلا<br>ان کا محمل شار ابلاغ، حیت مشاهده ابلا                                                                                                    | ی ای کی ای کی ای کی ای کی ای کی ای کی ای کی کی ای کی کی کی کی کی کی کی کی کی کی کی کی کی                                                                                                    |
| ← → C (m) el<br>M Apps M Goulu        | blagh.adliran.ir/Dashboard/Noti<br>سرایاله که همی المالیه و You<br>پینیوی ایلاغیه و میکه<br>المالینده و روز و میکه                                                                                                    | celndex<br>Tube کلیون ورودی دانس کی Maps: C Google L support   Trello کی اس کی<br>د" اقدام شود.<br>ز انتخاب مشاهده از کترینه ی "کزارش خطا" در پایین صفحه استفاده کنید.<br>معر کننه (بین صفحه استفاده کنید.                                                                                                    | ا ایلیکشن تحتوب رای ( Rock ( ) ع<br>دریایی با تمار<br>غیه و پیوستهای آن از صفحه "دریافت با شمار<br>ر قسمت مشاهده شده یا جدید پیا کنید و پس از<br>مرح بادیه                                                                                                    | ۲۰ ۲۰ ۲۰۰۰ اطلامات تکمیلی رو. ۲۰۰۰ اطلامات تکمیلی رو. ۲۰۰۰ استی استی استی استی استی استی استی استی                                                                                                    | ی ک ک ک<br>۵ ای د<br>سورت تحویل اورای ق<br>صورت تاخوانا بودن با<br>معرد ننام                                                                                                    |
| ← → C i el<br>Apps M Goulu            | له المانية المانية المانية المانية المانية المانية المانية المانية المانية المانية المانية المانية المانية الم<br>المانية المانية المانية المانية المانية المانية المانية المانية المانية المانية المانية المانية المانية المانية ا<br>(المانية المانية المانية المانية المانية المانية المانية المانية المانية المانية المانية المانية المانية المانية                                                                                                    | celindex<br>Tube • Maps • G Google • support   Trello • سودی دانس اور<br>د" اقدام شود.<br>ز اکتخاب مشاهده از گزینه ی "گزارش خطا" در پایین صفحه استفاده کنید.<br>عبر تقنه • بابگاه داده حدهات فضایف • زمان پاین مشاهه • بابگاه داده حدهات فضایف • د                                                                                                    | البلیکیش تحتوب رای ( Rock ) ع<br>دریافته با تمار<br>غیه و پیوستهای آن از صفحه "دریافت با تسارد<br>ر قسمت مشاهده شده یا جدید پیدا کنید و پس از<br>مرتجرع پیچه<br>درخواست گواهم عدم سوء بیشیبه                                                                                                    | ۲۰ ۲۰ اطلاعات تکمیلی رو<br>اطلاعات تکمیلی رو<br>انشکال در نمایش ایلاغ، جهت مشاهده ایلا<br>انشکال در نمایش ایلاغ، جهت مشاهده ایلا<br>عمر میشه<br>الشکال در نمایش ایلاغ، ایند ایلا<br>الشکال در نمایش ایلاغ، ایند ایلا<br>الشکال در نمایش ایلاغ، ایند ایلا<br>الشکال در نمایش ایلاغ، ایند ایلا<br>الشکال در نمایش ایلاغ، ایند ایلا<br>الشکال در نمایش ایلاغ، ایند ایلا<br>الشکال در نمایش ایلاغ، ایند ایلا<br>الشکال در نمایش ایلاغ، ایند ایلا<br>الشکال در نمایش ایلاغ، ایند ایلا<br>الشکال در نمایش ایلاغ، ایند ایلا<br>الشکال در نمایش ایلاغ، ایند ایلا<br>الشکال در نمایش ایلاغ، ایند ایلا<br>الشکال در نمایش ایلاغ، ایلاغ، ایلا                                                                                                    | <ul> <li>۲</li> <li>۲</li></ul> |
| ← → C @ el<br>Apps M Goulu            | المهام التعمير المعالي معلم المعالي معلم المعالي معلم المعالي معلم المعالي معلم المعالي معلم المعالي معلم المع<br>معلم المعالي المعالي معلم المعالي معلم المعالي معلم المعالي المعالي المعالي المعالي المعالي المعالي المعالي الم<br>معالي المعالي المعالي المعالي المعالي المعالي المعالي المعالي المعالي المعالي المعالي المعالي المعالي المعالي ا                                                                                                    | دوفام شود.<br>* اقدام شود.<br>ز انتخاب مشاهده از کترینه ی "کزارش خطا" در پایین صفحه استفاده کنید.<br>محمع ۹ بابگاه داده خدمان فصابت<br>مفحه ۱ از ۱                                                                                                    | ا اللیکشن تحتوب رای ( Rock ( ) ع<br>دریایک با تمار<br>غیه و پیوستهای آن از صفحه "دریافت با شمار<br>ر قسمت مشاهده شده یا جدید پیتا کنید و پس از<br>مرحواست گواهه عدم سوء بیشبیه<br>ا مشخه<br>ا                                                                                                    | <ul> <li>۲۰ ۲۰۰۰ اطلامات تکمیلی رو اطلامات تکمیلی رو استان المحافظ ماهور ایلاغ، دینت مشاهده ایلا استان المحافظ می اور ایلاغ، دینت مشاهده ایلا استان می استان ایلاغیه را د</li> <li>۲۰۰۰ معاون ایلاغیه ایندا ایلاغیه را د</li> <li>۲۰۰۰ معاون ایلاغیه ایندا ایلاغیه را د</li> <li>۲۰۰۰ معاون ایلاغیه ایندا ایلاغیه را د</li> <li>۲۰۰۰ معاون ایلاغیه ایندا ایلاغیه را د</li> <li>۲۰۰۰ معاون ایلاغیه ایندا ایلاغیه را د</li> <li>۲۰۰۰ معاون ایلاغیه ایندا ایلاغیه را د</li> <li>۲۰۰۰ معاون ایلاغیه را د</li> <li>۲۰۰۰ معاون ایلاغیه را د</li></ul>                                                                                                    | <ul> <li>۲ الجام الحالي</li> <li>۲ الجام الحالي</li> <li>۲ الجام الحالي</li> <li>۲ الجام الحالي</li> <li>۲ الجام الحالي</li> <li>۲ الجام الحالي</li> <li>۲ الجام الحالي</li> </ul>                                                                                                    |
| ← → C                                 | لهام التعمين المعالية المعالية المعالية المعالية المعالية المعالية المعالية المعالية المعالية المعالية المعالي<br>مستجوى الملاقية المعالية المعالية المعالية المعالية المعالية المعالية المعالية المعالية المعالية المعالية المعال<br>مستركز المعالية المعالية المعالية المعالية المعالية المعالية المعالية المعالية المعالية المعالية المعالية المعال<br>مستركز المعالية المعالية المع<br>معالية المعالية المعالية المعالية المعالية المعالية المعالية المعالية المعالية المعالية المعالية المعالية المعالية المعالية المعالية المعالية المعالية المعالية المعالية<br>معالية المعالية المعالية المعالية المعالية المعالية المعالية المعالية المعالية المعالية المعالية المعالية المعالية المعالية المعالية المعالية المعالية المعالية المعالية المعالية المعالية المعالية المع<br>معالية المعالية المعالية المعالية المعالية المعالية المعالية المعالية المعالية المعالية المعالية المعالية معالية المعالية مع<br>معالية معالية المعالية المعالية المعالية المعالية المعالية المعالية المعالية المعالية المعالية المعالية المعالية المعالية المعالية المعالية المعالية معالية معالية المعالية المعالية<br>معالية المعالية المعالية معالية المعالية معالية معالية معالية معالية معالية المعالية معالية معالية معالية معالية معالي<br>معالية معالية معالية معالية معالية معالية معالية معالية معالية معالية معالية معالية معالية معالية معالية م<br>معالية معالية معالية معالية معالية معالية معالية معالية معالية معالية معالية معالية معالية معالية معالية معاليم م<br>معالية معالي | دوالمغند<br>تدوق ورودی د آمس کی Maps: C G Google C support   Trello کی در آمس کی انتخاب شاهده از گزینه ی "کزارش خطا" در پایین صفحه استفاده کنید.<br>ز انتخاب شاهده از گزینه ی "کزارش خطا" در پایین صفحه استفاده کنید.<br>محمو 4 پارگاه داده حدمات فصابت<br>صفحه ۱ از ۱                                                                                                    | الیکیش تعتوب رای ( Rock ) ع<br>دریافتها تعترب<br>قبه و پیوستهای آن از صفحه "دریافت یا شماره<br>ر قسمت مشاهده شده یا جدید پیدا کنید و پس از<br>درخواست گواهاب عدم سوه بیشیده<br>از مفحه 1                                                                                                    | ۲۰ ۲۰ ۲۰۰۰ اطلاعات تکمیلی رو ا<br>اطلاعات تکمیلی رو ا<br>اشکال در نمایش ایلاغی، ایندا ایلاغیہ را د<br>ااشکال در نمایش ایلاغیہ ایندا ایلاغیہ را د<br>۱۹۵۵2 نمینیه ۱<br>۱۹۵۵2 میں ۲۰۰۰ میں ۲۰۰۰۰ میں ۲۰۰۰ میں ۲۰۰۰ میں ۲۰۰۰ میں ۲۰۰۰ میں ۲۰۰۰ میں ۲۰۰۰۰ میں ۲۰۰۰ میں ۲۰۰۰ میں ۲۰۰۰ میں ۲۰۰۰ میں ۲۰۰۰ میں ۲۰۰۰ میں ۲۰۰۰ میں ۲۰۰۰ میں ۲۰۰۰ میں ۲۰۰۰ میں ۲۰۰۰ میں ۲۰۰۰ میں ۲۰۰۰ میں ۲۰۰۰ میں ۲۰۰۰ میں ۲۰۰۰ میں ۲۰۰۰ میں ۲۰۰۰ میں ۲۰۰۰ میں ۲۰۰۰ میں ۲۰۰۰ میں ۲۰۰۰ میں ۲۰۰۰ میں ۲۰۰۰ میں ۲۰۰۰ میں ۲۰۰۰ میں ۲۰۰۰ میں ۲۰۰۰ میں ۲۰۰۰ میں ۲۰۰۰۰ میں ۲۰۰۰ میں ۲۰۰۰ میں ۲۰۰۰۰ میں ۲۰۰۰۰ میں                                                                                                    | <ul> <li>۲</li> <li>۲</li></ul> |
| ← → C                                 | blagh.adliran.ir/Dashboard/Noti<br>ها المالية المالية والمالية من المالية المالية المالية المالية المالية المالية من المالية المالية المال<br>مالية المالية المالية مالية مالية مالية مالية مالية مالية مالية م<br>مالية المالية المالية المالية المالية المالية المالية المالية المالية المالية المالية المالية المالية المالية م<br>مالية المالية المالية المالية المالية المالية المالية المالية المالية مالية مالية مالية مالية مالية مالية مالي                                                                                                    | دوالمغند<br>الدوق ورودی داریس کی Maps: C G Google ک support   Trello کی سری المی المی المی المی المی المی المی الم                                                                                                    | <ul> <li>البیکشن تحتوب رئی ( Rock ) م م</li> <li>مریفت یا تعارب رئی ( سلیفه اگیی)</li> <li>تیه و پیوستهای آن از صفحه "دریافت یا شمار<br/>ر قسمت مشاهده شده یا جدید پینا کنید و پس از<br/>مرحواست گواهای عدم سوء بیشیده</li> <li>مضحه</li> <li>۱</li> <li>مضحه</li> <li>مضمه</li> </ul>                                                                                                    | ۲۰ ۲۰ اطلاعات تکمیلی رو. ا<br>اطلاعات تکمیلی رو. ا<br>اشکال در نمایش ایلانی، دیمت مشاهده ایلا<br>اشکال در نمایش ایلانی، ایندا ایلانی را<br>۱۹۵۵۲ میریده<br>۱۹۵۵۲ میریده<br>۱۹۵۵۲ میرویده<br>۱۹۵۲ میرویده<br>۱۹۵۲ میرویده<br>۱۹۵۲ میرویده<br>۱۹۵۲ میرویده<br>۱۹۵۲ میرویده<br>۱۹۵۲ میروید<br>۱۹۵۲ میروید<br>۱۹۹۲ میروید<br>۱۹۹۲ میروید میروید<br>۱۹۹۲ میروید<br>۱۹۹۲ میروید<br>۱۹۹ |                                                                                                    |
| <ul> <li></li></ul>                   | لها معالی می المالی الی می المالی الی می المالی می المالی می الی می الی می الی می الی می الی می الی می الی می م<br>میں میں میں میں میں میں میں میں میں میں                                                                                                    | د القدام شود.<br>۱۰ القدام شود.<br>۱۰ القدام شود.<br>۱۰ القدام شود.<br>۱۰ محمع ۲ بابگاه داده خدمات قضایی<br>۱۰ مخمع ۲ بابگاه داده خدمات قضایی                                                                                                    | ابلیکشن تحتوب رای ( Rock ) م م                                                                                                    | ۲۰۰۰ ۲۲۰۰۶ ۲۰۱۲ ۲۰۱۰ ۲۰۰۰ ۲۰۰۰ ۲۰۰۰ ۲۰۰۰                                                                                                    | الله الله الله الله الله الله الله الله                                                                                                    |
| <ul> <li> </li> <li></li></ul>        | ل المالية المالية مالية مالية مال                                                                                                    | دوا اطعد الله الله الله الله الله الله الله الل                                                                                                    | البیکشن تعتوب رای ( Rock ( ) ع                                                                                                    | ۲۰ ۲۰ ۲۰۱۰ ۲۰۱۰ ۲۰۱۰ ۲۰۱۰ ۲۰۱۰ ۲۰۱۰ ۲۰۱                                                                                                    | <ul> <li>۲</li> <li>۲</li></ul> |
| ← → C                                 | له مراتعه، المحمد المحمد<br>محمد محمد المحمد المحمد المحمد المحمد المحمد المحمد المحمد المحمد المحمد المحمد المحمد المحمد المحمد المحمد المحمد المحمد المحمد المحمد المحمد المحمد المحمد المحمد المحمد المحمد المحمد المحمد المحمد المحمد المحمد المحمد المحمد المحمد المحمد المحمد المحمد المحمد المحمد المحمد المحم<br>محمد المحمد المحم<br>محمد المحمد المحمد المحمد المحمد المحمد المحمد المحمد المحمد المحمد المحمد المحمد المحمد المحمد المحمد المحمد المحمد المحمد المحمد المحمد المحمد المحمد المحمد المحمد المحمد المحمد المحمد المحمد المحمد المحمد المحمد المحمم المحمد المحمد ال                            | دوالمفعد<br>الله الله الله الله الله الله الله الله                                                                                                    | ا المیکشن تحتوب رای ( Pote ( ) م ) م<br>دروایت با تمار<br>نیه و پیوستهای آن از صفحه "دریافت با شمار<br>ر قسمت مشاهده شده یا جدید پیا کنید و پس از<br>درحواست گواهدی عدم سوء بیشیده<br>مفحه ( )<br>مفحه ( )<br>مادر کنید<br>مادر کنید<br>مادر کنید<br>مادر کنید                                                                                                    | کی دی<br>اطلاعات تکمیلی رو. [<br>المکال در نمایش ایلانی، دیک ماهور ایلانی، دیک ماهود ایلا<br>المکال در نمایش ایلانی، ایندا ایلانی در اد<br>۱۹۵۵ می ایلانی، ایندا ایلانی در ا<br>۱۹۵۵ می ایلانی، ایلانی، ایلانی، در ایلانی<br>۱۹۵۸ می سود ایلا<br>ازد. ۲۱ - ۲۰۱۰ و ایل                                                                                                    |                                                                                                    |
| <ul> <li> </li> <li></li></ul>        | للانجام المعالية المعالية المحالية المحالي                                                                                                    | دوالمغد<br>تدوق ویودی (آیسی کی العام شود.<br>* اقدام شود.<br>از انتخاب مشاهده از گزینه ی "کزارش خطا" در پایین صفحه استفاده کنید.<br>میر کننه ی "کزارش خطا" در پایین صفحه استفاده کنید.<br>میر کننه ی تکرارش خطا" در پایین صفحه استفاده کنید.<br>میر کننه ی ایرکاه داده خدمات قضایی<br>مشاهده: ۲۲۹۲۱–۲۰(۵۰/۱۰۹ شد د. میرین                                                                                        | البلیکشن تحتوب رای ( Rock ) م م مریکه با تصار، ریافت با تسار، نیده این رافت با تسار، نیده می می می می می می می می می می می می می                                                                                                    | <ul> <li>۲۰۰۰ الطاعات تکسیلی رو- الطاعات تکسیلی رو- الطاعات تکسیلی رو- الطاعات تکسیلی رو- الطاعات تکسیلی رو- الطاعات تکسیلی رو- الطاعات تکسیلی رو- الشکال در نمایش ایان نیه، ایندا ایلاغیه را د معین الطاعات المسیحه در الطاعات المسیحه در الطاعات المسیحه در معاومین المال المال که دی می در موانست تواهی عدم سوه بیش انتیجه در خواست تواهی عدم سوه بیش انتیجه در خواست تواهی عدم سوه بیش المال که دی می در می در</li></ul>                                                                                                    | الا عنه الله الله الله الله الله الله الله ال                                                                                                    |
| € → C ■ el<br>∴ Apps M Go ola         | له والمعادية من المعادي معني المعادي معني المعادي معني المعادي معني المعادي معني المعادي معني المعادي المعادي المعادي المعادي المعادي المعادي المعادي المعادي المعادي المعادي المعادي المعادي المعادي المعادي المعادي المعادي المعادي المعادي المعادي معني المعادي المعادي المعادي المعادي المعادي المعادي المعادي المعادي المعادي المعادي المعادي المعادي المعادي المعادي المعادي المعادي المعادي المعادي المعادي المعادي معادي معادي معادي معادي معادي معادي معادي معادي معادي معادي معادي معادي معادي معادي معادي معادي المعادي معادي معادي معادي معادي معادي معادي معادي معادي معادي معادي معادي معادي معادي معادي معادي معادي معادي معادي معادي معادي معادي معادي معادي معادي معادي معادي معادي معادي معادي معادي معادي معادي معادي<br>معادي معادي م<br>معادي معادي معادي معادي معادي معادي معادي معادي معادي معادي معادي معادي معادي معادي معادي معادي معادي معادي معادي معادي معادي معادي معادي معادي معادي معادي معادي معادي معادي مع<br>معادي معادي معادي معادي معادي معادي معادي معادي معادي معادي معادي معادي معادي معادي معادي معادي معادي معادي معادي معادي معاد<br>معادي معادي معادي معادي معادي معادي معادي معادي معادي معادي معادي معادي معادي معادي معادي معادي معادي معادي معادي معادي معادي معادي معادي معادي معادي معادي معادي م<br>معادي معادي معادي معادي معادي معادي معادي معادي معادي معادي معادي معادي معادي معادي معادي معادي معادي معادي معاد<br>معادي معادي معادي معادي معادي معادي معادي معادي معادي معادي معادي معادي معادي معادي معادي معادي معادي معادي معاد                                                                                                    | دوام شود.<br>۲۰۱۵ م بود.<br>۲۰۱۵ م شود.<br>۲۰۱۵ م شود.<br>۲۰۱۵ م شود.<br>۲۰۱۵ م معاهد از گزینه ی "کزارش خطا" در پایین صفحه استفاده کنید.<br>۲۰۱۱ م معاهد از گزینه ی "کزارش خطا" در پایین صفحه استفاده کنید.<br>۲۰۱۱ م معاهد از گزینه ی "کزارش خطا" در پایین صفحه استفاده کنید.<br>۲۰۱۱ م معاهد از کرانه معابی<br>۲۰۱۱ م معاد م داده خدمات قضایی<br>۲۰۱۱ م میزوی کواهی یوصت صادر شد. در صورت<br>۲۰۱۱ م راجه نمایی | البکشن تعتوب رای و Rock و م م م م م م م م م م م م م م م م م م                                                                                                    | ۲۰ می می می ایسی ایسی ایسی ایسی ایسی ایسی                                                                                                    | ۲ الله الله الله الله الله الله الله الل                                                                                                    |